## Get Dropbox API key pair

**Step 1:** Open <u>Dropbox site</u> and log in with your Dropbox account. Then navigate to Dropbox developer page: <u>https://www.dropbox.com/developers/apps</u>

Click on "Create app" button.

| <b>ಘ</b> Dropbox                                                   |                                | Documentation | Guides | Community & support | App console |
|--------------------------------------------------------------------|--------------------------------|---------------|--------|---------------------|-------------|
| My apps                                                            |                                | Create        | ≥ app  | Δ 🕘 Nguyen Freya 👻  |             |
| ETS-Social Login<br>Status: Developmer<br>Permission type: App for | der Ermission type: App folder |               |        |                     |             |

## Step 2:

- Select "Scope access" API then select "App folder" access type.
- Enter the name of your app.
- Click on "Create app" button.

| 😻 Dropbox |                                                                                               | Documentation | Guides | Community & support | App console |
|-----------|-----------------------------------------------------------------------------------------------|---------------|--------|---------------------|-------------|
|           | Create a new app on the DBX Platform                                                          |               | Д (    | 避 Nguyen Freya 👻    |             |
|           | 1. Choose an API                                                                              |               |        |                     |             |
|           | Scoped access New<br>Select the level of access your app<br>needs to Dropbox data. Learn more |               |        |                     |             |
|           | 2. Choose the type of access you need                                                         |               |        |                     |             |
|           | App folder – Access to a single folder created specifically for your app.                     |               |        |                     |             |
|           | O Full Dropbox – Access to all files and folders in a user's Dropbox.                         |               |        |                     |             |
|           | 3. Name your app                                                                              |               |        |                     |             |
|           | A sample social login app                                                                     |               |        |                     |             |
|           |                                                                                               |               |        | Create app          |             |

## Step 3:

(1)

- Copy the App key. Click on "Show" link to view and copy your App secret
- Enter the redirect URI provided by **Social Login** module then click "Add" button to save.

| 😻 Dropbo | ox                                                                                                    |                                                                                                    | Docu                                                                            | Imentation                              | Guides                              | Community & support       | App console |
|----------|----------------------------------------------------------------------------------------------------|----------------------------------------------------------------------------------------------------|---------------------------------------------------------------------------------|-----------------------------------------|-------------------------------------|---------------------------|-------------|
|          | A sample social log                                                                                                    | in app                                                                                                    |                                                                                 |                                         |                                     | A 🕑 Nguyen Freya 🗸        |             |
|          | Settings Permissions                                                                                                    | Branding Analytics                                                                                                   |                                                                                 |                                         |                                     |                           |             |
|          | Creating a Dropbox app   Creating a Dropbox app  Configure app settings Name your app and cho  Select access scopes Choose the access scopy you need them. Get star  Add branding Give your users importa | ose initial settings.<br>is, or specific permissions, that your app<br>ted<br>nt information about your Dropbox app. | needs to interact with Dropbox. We rec<br>Should comply with the Dropbox develo | ommend starting :<br>oper branding guid | small and adding<br>Je. Get started | more permissions later if |             |
|          | Status                                                                                                    | Development                                                                                                    |                                                                                 |                                         |                                     | Apply for production      |             |
|          | Development users                                                                                                    | Only you                                                                                                    |                                                                                 |                                         |                                     | Enable additional users   |             |
|          | Permission type                                                                                                    | Scoped App (App Folder)                                                                                              |                                                                                 |                                         |                                     |                           |             |
|          | App folder name                                                                                                    | A sample social login app                                                                                            |                                                                                 |                                         |                                     | Change                    |             |
|          | App key<br>App secret                                                                                                    | 0w2cqve9xq625ez<br>Show                                                                                              |                                                                                 |                                         |                                     |                           |             |
|          | OAuth 2                                                                                                    | Redirect URIs                                                                                                    | allogin/module/ets_sociallogin/callback                                         | K                                       |                                     | ×                         |             |
|          |                                                                                                    | https:// (http allowed for localhost)                                                                                |                                                                                 | Add                                     |                                     |                           |             |
|          |                                                                                                    | Allow public clients (Implicit Grant                                                                                 | t & PKCE) 🕧                                                                     |                                         |                                     |                           |             |
|          |                                                                                                    | Generated access token 👔                                                                                             |                                                                                 |                                         |                                     |                           |             |
|          |                                                                                                    | Access token expiration 🦪                                                                                            |                                                                                 |                                         |                                     |                           |             |
|          | Chooser / Saver / Embedder<br>domains                                                                                                    | example.com<br>If using the Chooser, the Saver, or th                                                                | e <b>Embedder</b> on a website, add the dom                                     | Add aain of that site.                  |                                     |                           |             |
|          | Webhooks                                                                                                    | Webhook URIs 👔                                                                                                    |                                                                                 | Add                                     |                                     |                           |             |
|          | Delete app                                                                                                    | Delete app                                                                                                    |                                                                                 |                                         |                                     |                           |             |
|          |                                                                                                    |                                                                                                    |                                                                                 |                                         |                                     |                           |             |

| 🛃 Dashboard    | 嶜 Social Networks | 🖵 Positions 💊 Discounts 🔄 Statistics 🛔 Social users 🏟 Settings                                                                                                    |
|----------------|-------------------|----------------------------------------------------------------------------------------------------|
|                |                   |                                                                                                    |
| a Amazon       | On                | DROPBOX                                                                                                    |
| P Paypal       | On                |                                                                                                    |
| Facebook       | On                | * Application ID                                                                                                    |
| G Google       | On                | Where do 1 get this info?                                                                                                    |
| Twitter        | On                | * Application Secret                                                                                                    |
| Instagram      | Off               | Redirect URI https://demo1.ets-demos.com/sociallogin/module/ets_sociallogin/callback                                                                                               |
| t Tumbir       | On                | Copy and paste this Redirect URI to get your social network API key pair                                                                                                    |
| Pinterest      | Off               | Dropbox requires that you create an external application linking your website to their API. To know how to create this application click on "Where do I get this info?" and follow |
| in Linked In   | On                | steps.                                                                                                    |
| 😰 Windows Live | Off               |                                                                                                    |
| Yahoo          | On                |                                                                                                    |
| Dropbox        | On                | Save                                                                                                    |
| Wordpress      | On                |                                                                                                    |
| reddit         | On                |                                                                                                    |
| 9 Yandex       | On                |                                                                                                    |

(2) Click on "Enable additional users" button to display the popup. Click "Okay".

| 😻 Dropbo | х                                          | Documentation                                                                                                    | n Guides               | Community & support  | App console |
|----------|--------------------------------------------|----------------------------------------------------------------------------------------------------|------------------------|----------------------|-------------|
|          | Add branding     Give your users important | Limit raised to 500 users                                                                                                    |                        | nd                   |             |
|          |                                            | Your app can now be linked with up to 500 users. If you'd like to link more than 500 users apply for production status. Learn more about production status requirements | users,<br>nts.<br>Okay | Apply for production |             |
|          | Development users                          |                                                                                                    |                        |                      |             |
|          | Permission type                            | Scoped App (App Folder) 🜒                                                                                                    |                        |                      |             |
|          | App folder name                            | A sample social login app                                                                                                    |                        | Change               |             |

If you want to link with more than 500 users, click on "**Apply for production**" button and follow their instructions to submit your request.